## HOW TO RESERVE AN OPEN SPACE PICNIC AREA

## ELENA GALLEGOS KIWANIS & DOUBLE SHELTER OR CAROLINO CANYON

Key in <u>play.cabq.gov</u> into your browser or select link. You will be directed to an outside website. If you do not have an account on the website, you will want to create one.

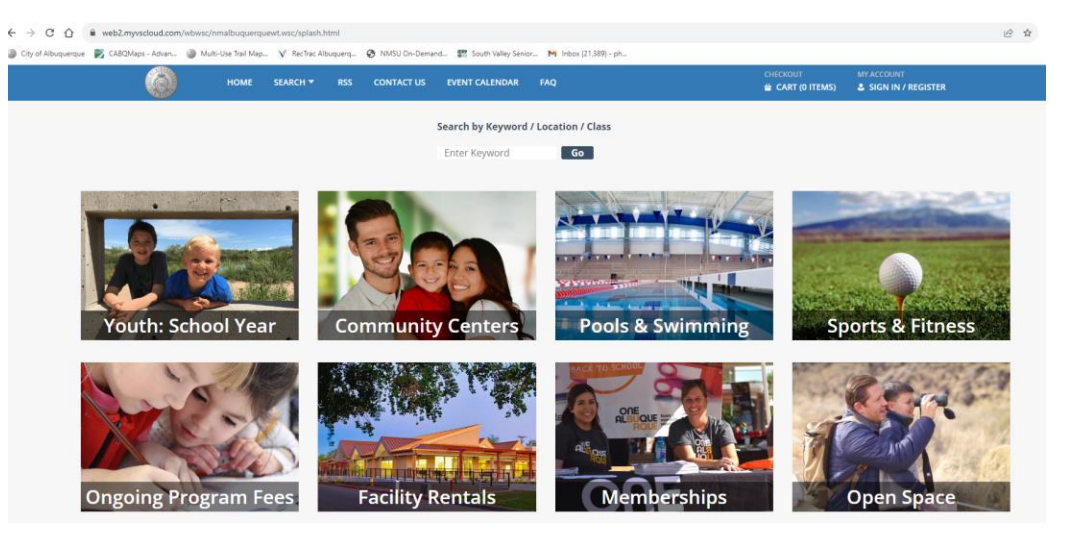

Select "SIGN IN / REGISTER" in the top righthand corner of the landing page, circled in green below. If you do not have an account, create one. If you have an account, log in\*. Though you will be able to navigate the site without logging in, you will not be able to see accurate availability and you will not be able to book a site.

\*The community or senior center may have created an account for you without letting you know and without including an email in your account so that it is impossible for you to reset your password. You will get the error message of a duplicate account. You may want to alert the center of this error. We in Open Space can fix this. The best method is to place a tech support message on the website.

Call us if you need help.

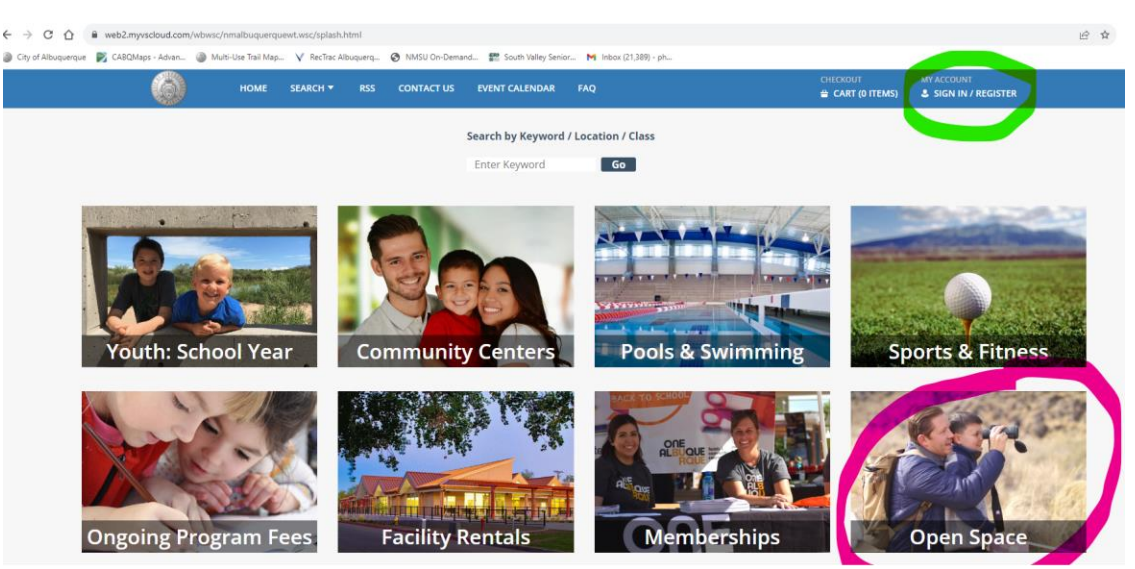

Select the icon "Open Space" circled in pink above. Do not select "Facility Rentals"

Once in the Open Space section, you may now select "Facility Rentals" circled in blue below. (Note that there are many other opportunities here to be involved in the Open Space).

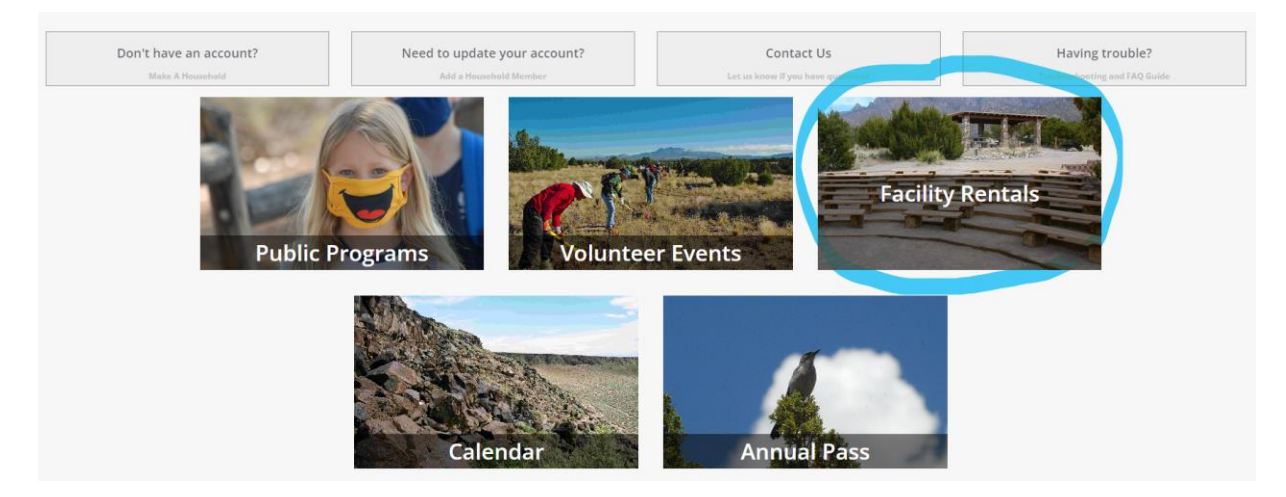

Once logged in, available dates will show in blue.

|                                      |                                        |                                        | August 2023                            |                                        |                                        | Next Month Next Year                     |  |  |
|--------------------------------------|----------------------------------------|----------------------------------------|----------------------------------------|----------------------------------------|----------------------------------------|------------------------------------------|--|--|
| Sunday                               | Monday                                 | Tuesday                                | Wednesday                              | Thursday                               | Friday                                 | Saturday                                 |  |  |
| 0                                    | 31                                     | 1                                      | 2                                      | 3                                      | 4                                      | 5                                        |  |  |
| railable<br>ne or more facilities ha | Available<br>One or more facilities ha | Available<br>One or more facilities ha | Available<br>One or more facilities ha | Available<br>One or more facilities ha | Available<br>One or more facilities ha | Available<br>One or more facilities I    |  |  |
|                                      |                                        |                                        |                                        |                                        |                                        |                                          |  |  |
| 6                                    | 7                                      | 8                                      | 9                                      | 10                                     | 11                                     | 12                                       |  |  |
| railable<br>ne or more facilities ha | Available<br>One or more facilities ha | Available<br>One or more facilities ha | Available<br>One or more facilities ha | Available<br>One or more facilities ha | Available<br>One or more facilities ha | Unavailable<br>All facilities are booked |  |  |
|                                      |                                        |                                        |                                        |                                        |                                        |                                          |  |  |
| 3                                    | 14                                     | 15                                     | 16                                     | 17                                     | 18                                     | 19                                       |  |  |
| vailable<br>ne or more facilities ha | Available<br>One or more facilities ha | Available<br>One or more facilities ha | Available<br>One or more facilities ha | Available<br>One or more facilities ha | Available<br>One or more facilities ha | Unavailable<br>All facilities are booked |  |  |
|                                      |                                        |                                        |                                        |                                        |                                        |                                          |  |  |
| 0                                    | 21                                     | 22                                     | 23                                     | 24                                     | 25                                     | 26                                       |  |  |
| ailable<br>ne or more facilities ha  | Available<br>One or more facilities ha | Available<br>One or more facilities ha | Available<br>One or more facilities ha | Available<br>One or more facilities ha | Available<br>One or more facilities ha | Available<br>One or more facilities      |  |  |

Select the date you want and double click. This is the screen you will see:

| WebTrac Facility Search       |                                           |
|-------------------------------|-------------------------------------------|
| Search Results                |                                           |
| Display Option: Detail $\lor$ |                                           |
|                               | Begin Search                              |
|                               | ready, press search to view your results. |
|                               | Search Now                                |
|                               |                                           |

Click search now without inputting anything in the left hand column. (If you selected the Open Space icon on the landing page, you will see only Open Space facilities, beginning with Carolino).

Scroll down for Elena Gallegos facilities. To book a space, select the time range in blue one the line where it says "Book Now". A time range of 8:00 am to 8:00 pm is listed because we allow only one reservation per day at each facility.

|                                      | lesults                                                                                                  |                                                                   |                                               |                        |             | Showin       | g results 1- |
|--------------------------------------|----------------------------------------------------------------------------------------------------|-------------------------------------------------------------------|-----------------------------------------------|------------------------|-------------|--------------|--------------|
| play Op                              | tion: Detail 🗸                                                                                           |                                                                   |                                               |                        |             |              |              |
| Open                                 | Space Carolino Canvon - Clic                                                                             | k on info button for d                                            | etailed pricing                               |                        |             |              |              |
| Date                                 | Facility Description                                                                                     | Location Descr                                                    | ption Class Description                       | Capacity               | Price       |              |              |
| Aug<br>3                             | Carolino Canyon - Both Upper and Lo                                                                      | wer Carolino Canyor                                               | n Open Space                                  | 250                    | \$0.00      | Item Details | :            |
| look No                              | w: 8:00 am - 8:00 pm                                                                                     |                                                                   |                                               |                        |             |              |              |
| Carol                                | ino Canyon - Upper - Click on                                                                            | info button for detail                                            | ed pricing                                    |                        |             |              |              |
| ate                                  | Facility Description                                                                                     | Location Description                                              | Class Description                             | Capacity Pr            | ice         |              |              |
| Aug<br>3                             | Carolino Canyon - Upper                                                                                  | Carolino Canyon                                                   | Open Space                                    | 125 \$0                | 0.00        | ltem Details | :            |
| ook No                               | w: 8:00 am - 8:00 pm                                                                                     |                                                                   |                                               |                        |             |              |              |
|                                      |                                                                                                    |                                                                   |                                               |                        |             |              |              |
| Carol                                | ino Canyon - Lower - Click on                                                                            | info button for detail                                            | ed pricing                                    |                        |             |              |              |
| Carol                                | ino Canyon - Lower - Click on<br>Facility Description                                                    | info button for detail                                            | ed pricing<br>Class Description               | Capacity Pr            | ice         |              |              |
| Carol<br><sup>tate</sup><br>Aug<br>3 | ino Canyon - Lower - Click on<br>Facility Description<br>Carolino Canyon - Lower                         | info button for detail<br>Location Description<br>Carolino Canyon | ed pricing<br>Class Description<br>Open Space | Capacity Pr<br>125 \$C | ice<br>).00 | Item Details | :            |
| Carol<br><sup>Date</sup><br>Aug<br>3 | ino Canyon - Lower - Click on<br>Facility Description<br>Carolino Canyon - Lower<br>w: 8:00 am - 8:00 pm | info button for detail<br>Location Description<br>Carolino Canyon | ed pricing<br>Class Description<br>Open Space | Capacity Pr<br>125 \$C | ice<br>0.00 | ltem Details | :            |
| Carol<br>Date<br>Aug<br>3<br>Book No | ino Canyon - Lower - Click on<br>Facility Description<br>Carolino Canyon - Lower<br>w: 8:00 am - 8:00 pm | info button for detail                                            | ed pricing<br>Class Description<br>Open Space | Capacity Pr<br>125 sC  | ice<br>0.00 | Item Details | :            |

## Select "Add to Cart"

|                                                          | Book Now: 8:00 am - 8:00 pm                                            |
|----------------------------------------------------------|------------------------------------------------------------------------|
|                                                          |                                                                        |
|                                                          | Supported Browsers<br>©2023 Vermont Systems, Inc. <i>3.1.10.22.00</i>  |
| Selected Items Elena Gallegos - Double S Clear Selection | nelter (OS_OSEG_OSEGDS): 08/03/2023 @ 8:00 am - 8:00 pm<br>Add To Cart |

A pop-up menu will appear asking you to input the reason you are using the facility and the time that you will arrive (the first person who will need access to the property). This time is important so that the area is not opened to day pass users, taking the limited parking spots for your group.

| Elena Gallegos - Double Shelter on 10/30/2023 at 1:00 pm to 2:00 pm at Elena Gallegos Open Space for Internal Household (Purchase) | i        | ?        |
|----------------------------------------------------------------------------------------------------|----------|----------|
| Questions                                                                                                    |          | i a      |
| What time do you require access to the property? *                                                                                 |          |          |
| Web Event?                                                                                                    |          |          |
| Display Reservation on WebTrac?<br>Reservation Purpose *                                                                           |          |          |
| Reservation Comment Code                                                                                                    |          |          |
| Reservation Comments                                                                                                    |          |          |
| Plain Text Editor                                                                                                    |          |          |
|                                                                                                    | 0 of 300 | 00       |
| Reservation Maintenance Code                                                                                                    |          |          |
| Not Selected 💠                                                                                                    |          |          |
| Reservation Maintenance Comments                                                                                                   |          |          |
| Plain Text Editor                                                                                                    |          |          |
|                                                                                                    | 0 of 300 | 00       |
|                                                                                                    |          | <b>-</b> |

The shopping cart will appear, allowing you to complete the sale. *If you* are 65 or older, you qualify for a senior discount. You will need to contact staff in order for them to input the discount. Call 505-768-4200 or email <u>openspace@cabq.gov</u> with the word **Reservations** in the subject line. You can also submit a support ticket via the website and an email will be sent to staff.

| es  |           |                                                             |        |          |          |            |         |
|-----|-----------|-------------------------------------------------------------|--------|----------|----------|------------|---------|
| Add | Line      | Description                                                 | Amount | Discount | Quantity | Time Count | Net Fee |
| ~   | 114069559 | Double Shelter WD                                           | 150.00 | 0.00     | 1.00     | 1.00       | 150.00  |
| ~   | 114069561 | Double Shelter - Cleanup/Damage<br>Deposit (not guaranteed) | 75.00  | 0.00     | 1.00     | 1.00       | 75.00   |

The damage deposit will be refunded the week following the use of the space provided no damage is reported.

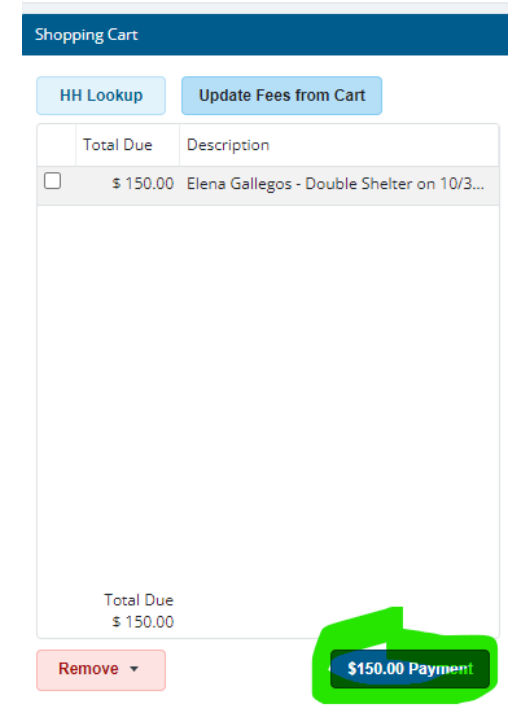